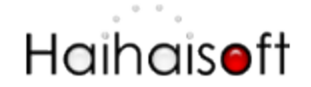

# How to protect PDF document on DRM-X 3.0?

| How to protect PDF document on DRM-X 3.0? 1                 | 1 |
|-------------------------------------------------------------|---|
| Login your DRM-X account                                    | 2 |
| Enter the page of Protect Plain PDF                         | 2 |
| Protect PDF documents                                       | 3 |
| 3.1 Select a License Profile                                | 3 |
| 3.2 Add License Rights to the License Profile.              | 1 |
| 3.3 Select which User Group can access this License Profile | 5 |
| 3.4 Protect PDF documents with DRM-X 3.0 Online Packager    | 7 |
| View the protected PDF documents                            | 7 |

You can protect PDF documents easily with <u>DRM-X 3.0 Desktop Packager</u>. The protected PDF documents can be available for Windows, Mac, Android and iPhone/iPad.

You can also embed Haihaisoft PDF Reader in multiple browsers to read both protected and non-protected PDF online. Currently, it supports IE, Firefox, Chrome, Opera, and Safari in Windows.

Learn more features of DRM-X 3.0: http://www.drm-x.com/DRM-X3.0-Features.aspx

How to read protected PDF online which crosses multiple Browsers in Windows: <u>http://www.drm-x.com/PDF\_Reader\_sample.aspx</u>

It's very easy to protect your files. Let's begin now.

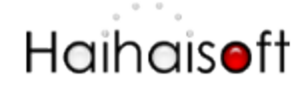

### Login your DRM-X account

Go to <u>3.DRM-X.com</u> and click the *Customer Login (DRM-X 3.0)* tab on the top menu and input your Email and Password to login to your DRM-X 3.0 control panel: <u>http://3.drm-x.com/login.aspx</u>

| DRM-X 3.0 Login<br>Email                 | 66 Just want to be honest and clear<br>about it all. I also tested several<br>others DRM, most of them have                    |
|------------------------------------------|----------------------------------------------------------------------------------------------------|
| Password                                 | poor customer service, without<br>a doubt Haihaisoft is the best<br>customer service. It's true no<br>sweet talking. <b>??</b> |
| Forget your password?                    | - DRM-X US Customer Roger D. Hagood                                                                                            |
| Don't have an account? Sign up for free. | Sign up                                                                                                    |

# Enter the page of Protect Plain PDF

1. Click the second icon – Protect PDF Document

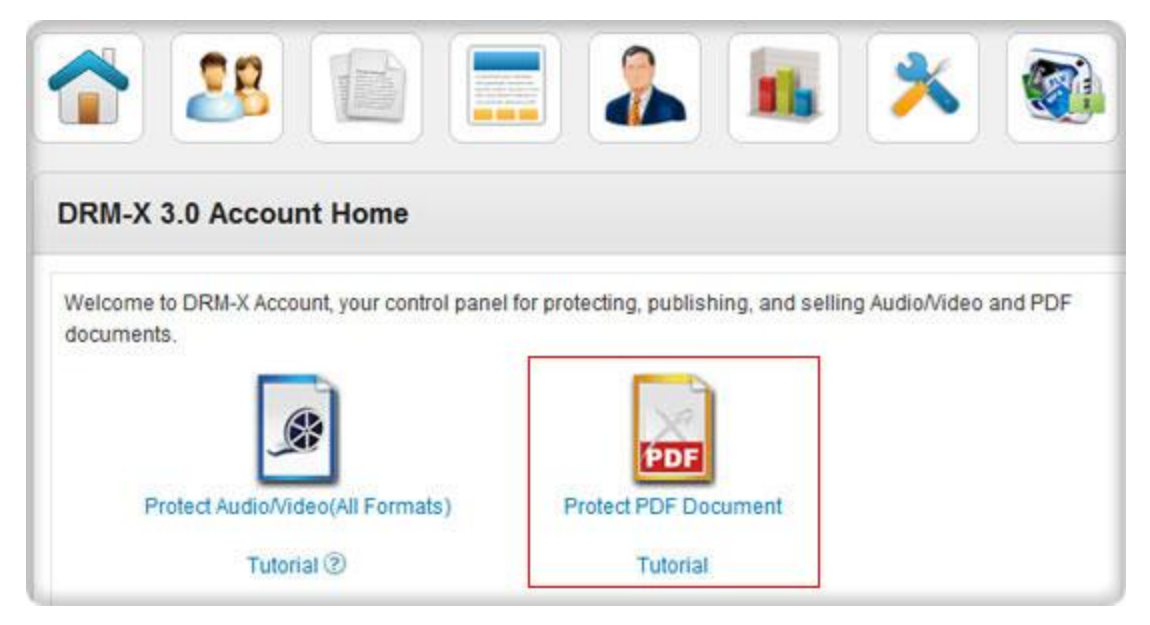

2. Download and install DRM-X 3.0 Desktop Packager

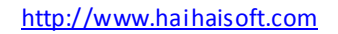

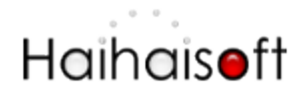

If it is the first time you come to this page, the IE browser will remind you to download <u>DRM-X 3.0 PDF Packager</u>. Please click the picture to download and install it.

| Step 4. Protect Files Online                                         |                                                       |
|----------------------------------------------------------------------|-------------------------------------------------------|
| Note: If the ActiveX Control doesn't work, please download           | the latest DRM-X 3.0 Desktop Packager and re-install. |
| DRM-X 3.0 PDF Packager<br>Online ActiveX Control<br>Click to Install |                                                       |

This course may take several minutes, please wait patiently. You will protect PDF documents online after you install it.

## **Protect PDF documents**

Follow steps in the new page to protect your files.

#### 3.1 Select a License Profile.

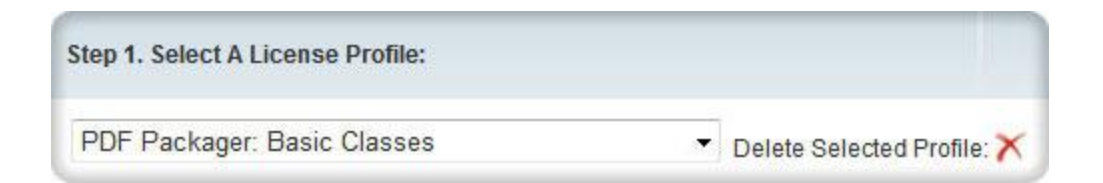

You can protect multiple PDFs with one License Profile. There is a default License Profile, you can edit the profile or create a new profile for protecting your PDFs.

Click the **New Profile** on the right top. It will pop up a new window like below:

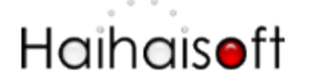

http://www.haihaisoft.com

| Add License P                        | rofile (*=R | Required Fields)                  |       |               |
|--------------------------------------|-------------|-----------------------------------|-------|---------------|
| Profile Name: *                      |             |                                   |       |               |
| Default Rights *                     | Select      | Right Name                        | Price | Right Details |
|                                      | П           | 播放10次 价格100元                      | 100   | Details       |
|                                      |             | No Print open 3 times per license | 5     | Details       |
|                                      |             | Rent for: 3 times, 24hours, \$9   | 9     | Details       |
|                                      | Add New F   | Rights                            |       |               |
| Security Version: *                  | 3.0         |                                   |       |               |
| ProductID in your<br>system(Option): |             |                                   |       |               |
|                                      | ОК          |                                   |       |               |

Click OK button when finish.

#### 3.2 Add License Rights to the License Profile.

| Right Name                               | Price | Right Details | Edit Right | Delete |
|------------------------------------------|-------|---------------|------------|--------|
| unlimited playback before 15th Feb, 2013 | 120   | Details       | Edit Right | ×      |
| No Print open 3 times per license        | 5     | Details       | Edit Right | ×      |

You can add some Rights for the License Profile. Click the **New Rights** link on the top right to create new Rights. It will pop up the new window:

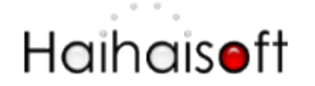

| Add Right (*=Required F                    | ields)                                                                                  |
|--------------------------------------------|-----------------------------------------------------------------------------------------|
| General Right Settings                     |                                                                                         |
| Right Description: *                       |                                                                                         |
| Right Price: *                             | RMB<br>Set Currency                                                                     |
| Play Count or Open Document<br>Count.* (2) | For unlimited play count, please input -1                                               |
| Valid Date Range : * 🕐                     |                                                                                         |
| Expiration After First Use: * 🕑            | Hour(s). To disable this limitation, please input -1                                    |
| Check Server Time 🕐                        | Check expiration date by connecting to Standard Time of server, it may take 1-2 seconds |
| Protect PDF Document                       | You need to enable Protect PDF Document to set Allow Print & Allow ClipBoard            |
| Allow Print                                | Allow Print                                                                             |
| Allow ClipBoard:                           | User can copy text and print screen                                                     |

You can edit the settings like Rights name, Price of the Rights, Play count limitation, Expiration etc. for the Rights.

The Rights name will also be shown on the license login window for users to choose:

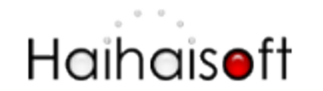

|                                                                                                    | X |
|----------------------------------------------------------------------------------------------------|---|
| Protected By DRM-X.com Home - Language - 💌                                                                                |   |
| Haihaisoft http://www.haihaisoft.com<br>Product Name: PDF Packager: Basic Classes                                         |   |
| Please choose a license right below:<br>• unlimited playback before 15th Feb, 2013<br>• No Print open 3 times per license | Е |
| User Name                                                                                                    |   |
| Password                                                                                                    |   |
| Sign In Sign up now                                                                                                    | - |

When the Rights which the user got is expired or the play count is used up, the user has to get new license if he wants to read the PDF document again.

#### 3.3 Select which User Group can access this License Profile.

|   | Group Name                  | Edit Group | View Users       | Delete |
|---|-----------------------------|------------|------------------|--------|
|   | UserGroup open Audio/Videos | Edit Group | Manage its Users | ×      |
| ~ | UserGroup open PDF file     | Edit Group | Manage its Users | ×      |
|   | 观看音视频的用户                    | Edit Group | Manage its Users | ×      |
|   | 阅读PDF文档的用户                  | Edit Group | Manage its Users | ×      |

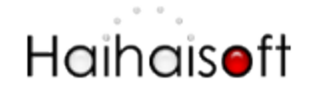

Only the selected User Group can access the License Profile. So you can limit the access range of your users by this feature.

Don't forget to click the **Apply** button after you choose the group.

#### 3.4 Protect PDF documents with DRM-X 3.0 Online Packager

| te: If the                | ActiveX Conti | ol doesn't work, please | e download the latest DR | RM-X 3.0 De | sklop Packager and re-install. |
|---------------------------|---------------|-------------------------|--------------------------|-------------|--------------------------------|
| Dutput File<br>ource File | The same as   | nput folder             |                          | •           | Add "_P" to encrypted files.   |
| File Name                 | Size          | Source File             | Protected File           | State       |                                |
|                           |               |                         |                          |             |                                |
|                           |               |                         |                          |             |                                |
|                           |               |                         |                          |             |                                |
|                           |               |                         |                          |             |                                |
|                           |               |                         |                          |             |                                |
| Progress:                 |               | Delete Selected I       | tem Output Folder        |             | Start Cancel                   |

1. Specify output files

2. **Browse** the PDFs you need to protect. You can encrypt multiple PDF documents at a time.

3. Click the **Start** button

4. The number of progress will be 100% when it is finished.

### View the protected PDF documents

You need to download and install <u>Haihaisoft PDF Reader</u> to read the protected documents with DRM-X 3.0.

This is the download link for Haihaisoft PDF Reader: http://www.haihaisoft.com/PDF Reader download.aspx

Any questions, feel free to contact us. http://www.haihaisoft.com/Contact.aspx